## Windows 7

## Como hacer un RAID 0

Para dummys

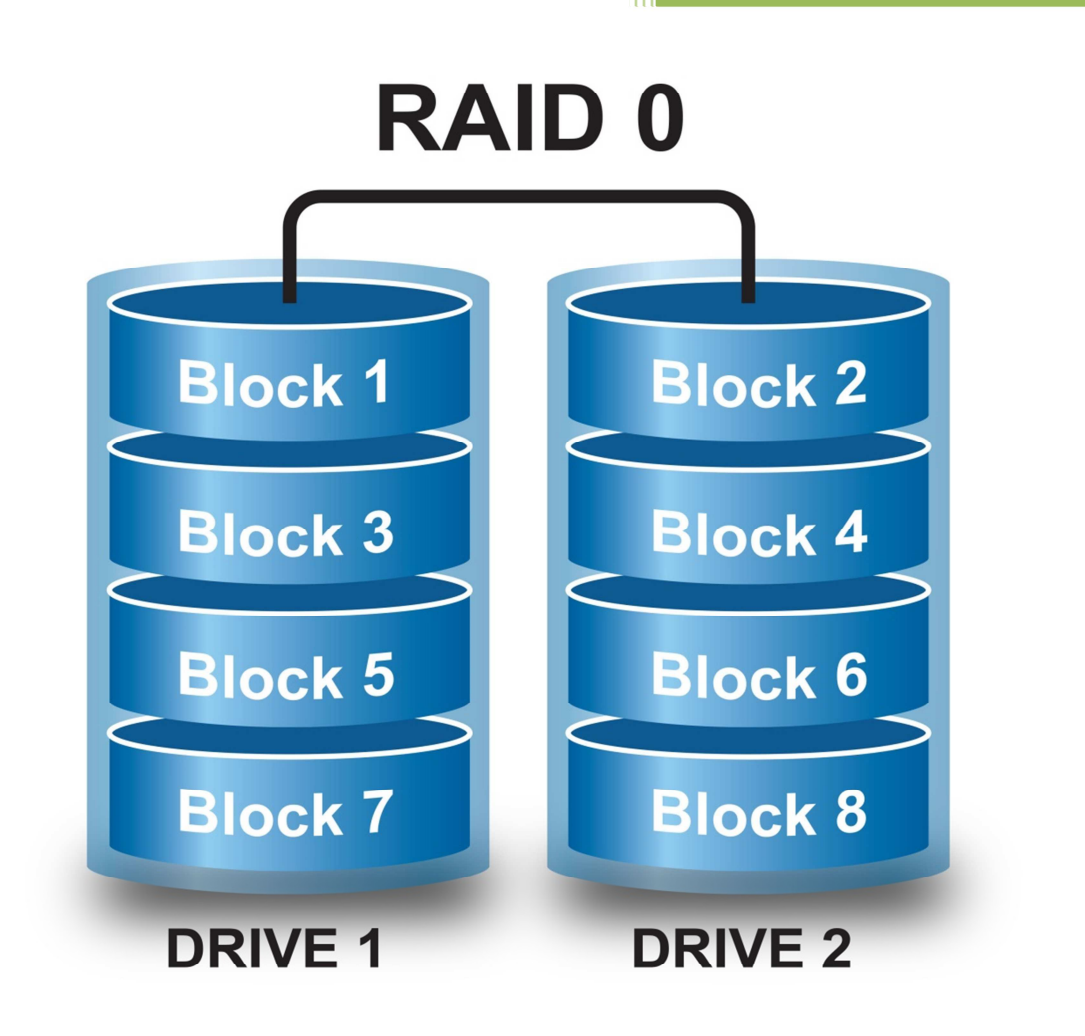

Kevin Bengoa Sánchez RIK & Company S.L. Windows 7

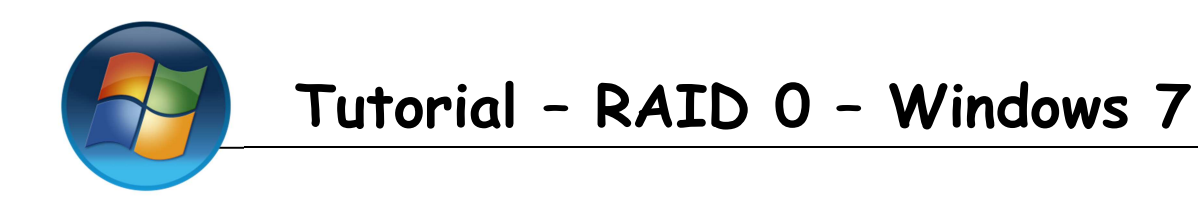

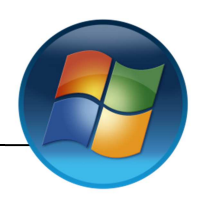

## **Requisitos:**

- 2 discos duros (Deben de ser de la misma capacidad).
- Los discos duros debes ser "dinámicos".

**1.-** Vamos al "inicio" hacemos clic derecho en "Equipo" y hacemos clic en "Administrar".

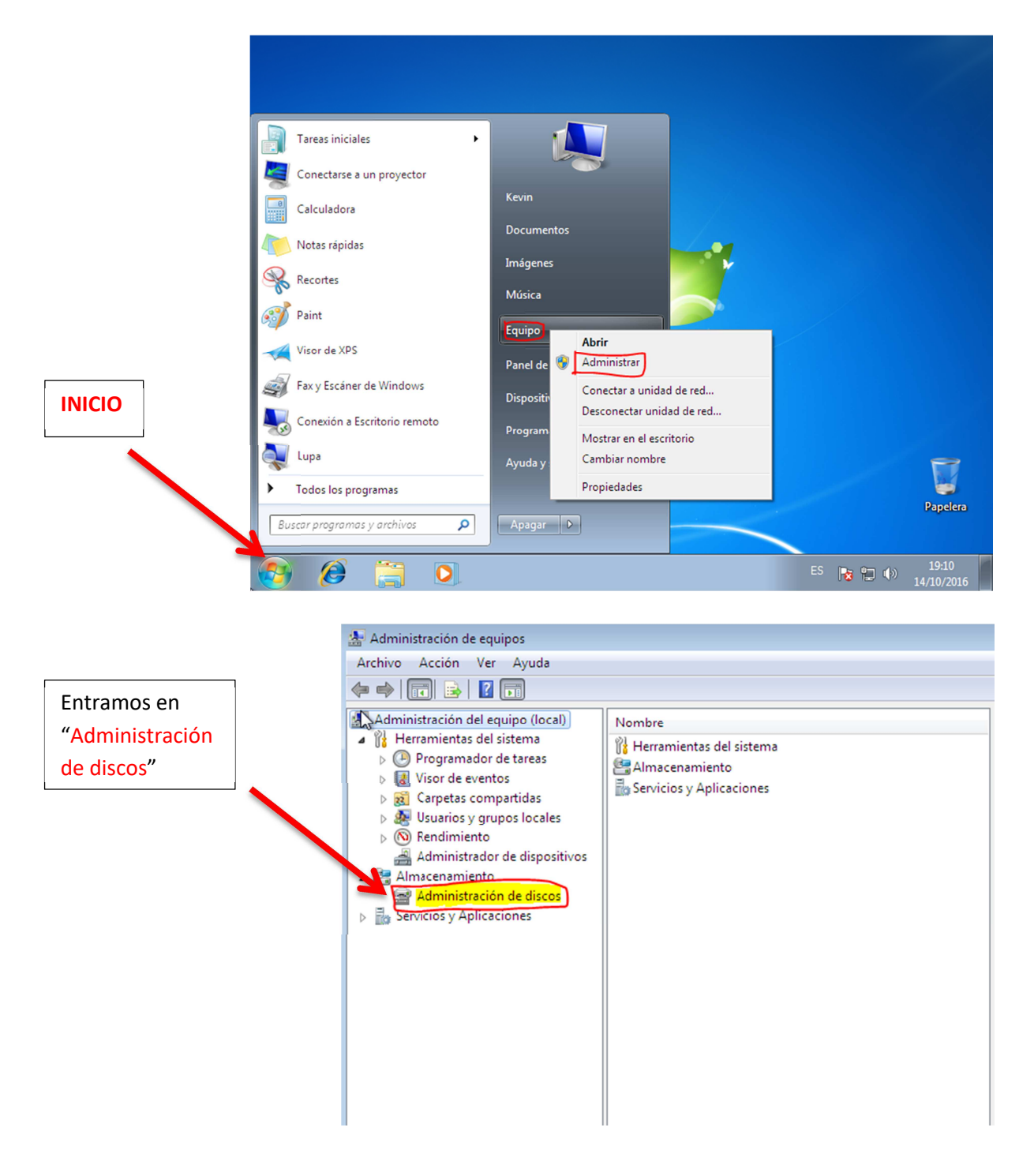

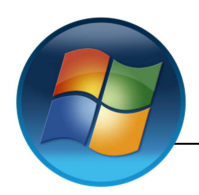

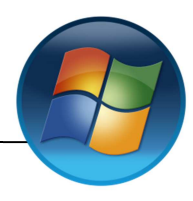

**2.-** El sistema nos preguntara que "discos queremos seleccionar". Seleccionamos los que utilizaremos y aceptamos.

| Administración | de discos                                                                                  |              |
|----------------|--------------------------------------------------------------------------------------------|--------------|
| Archivo Acción | Ver Ayuda                                                                                  |              |
|                |                                                                                            |              |
|                | Inicializar disco                                                                          |              |
| Volumen        | latetalizza un disco com en el Administra de de disco lástero en ele terro                 | Espacio      |
|                | inicialice un disco para que el Administrador de discos logicos pueda tener<br>acceso a él | 18,38 GB     |
| Reservado para | Seleccionar diecoe:                                                                        | 72 MB        |
| S ABOXADDI 110 |                                                                                            | 0 MB         |
|                |                                                                                            |              |
|                | ✓ Disco 2                                                                                  |              |
|                |                                                                                            |              |
|                |                                                                                            |              |
| •              | Usar el siguiente estilo de partición para los discos seleccionados:                       |              |
|                | MBR (Registro de arrangue maestro)                                                         |              |
|                | GPT (Tabla de particiones GLIID)                                                           |              |
| Básico         |                                                                                            | 7//////      |
| 25,00 GB       | Nota: no todas las versiones anteriores de Windows reconocen el estilo de                  |              |
| En pantalla    | en equipos basados en Itanium.                                                             | ado, Partici |
|                |                                                                                            |              |
|                | Aceptar Cancelar                                                                           |              |
| Disco 1        |                                                                                            |              |
| Desconocido    |                                                                                            |              |

**3.-** Si hacemos clic con el botón derecho, sobre uno de los discos, nos aparecerá el siguiente cuadro, en el hacemos clic en "Nuevo volumen seleccionado" y se nos abrirá una ventana.

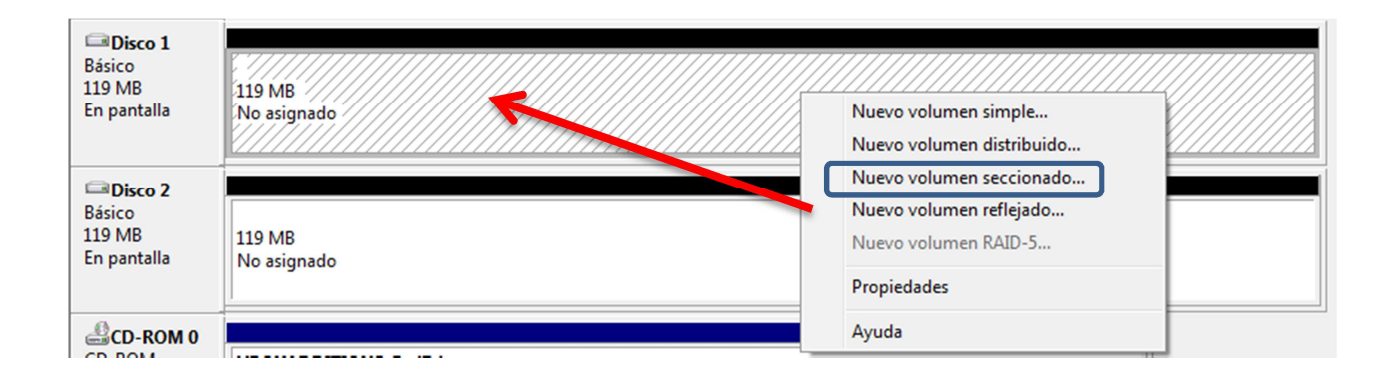

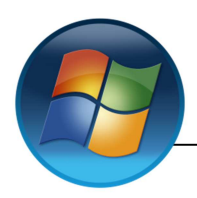

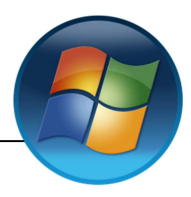

4.- En esta ventana damos a "Siguiente"

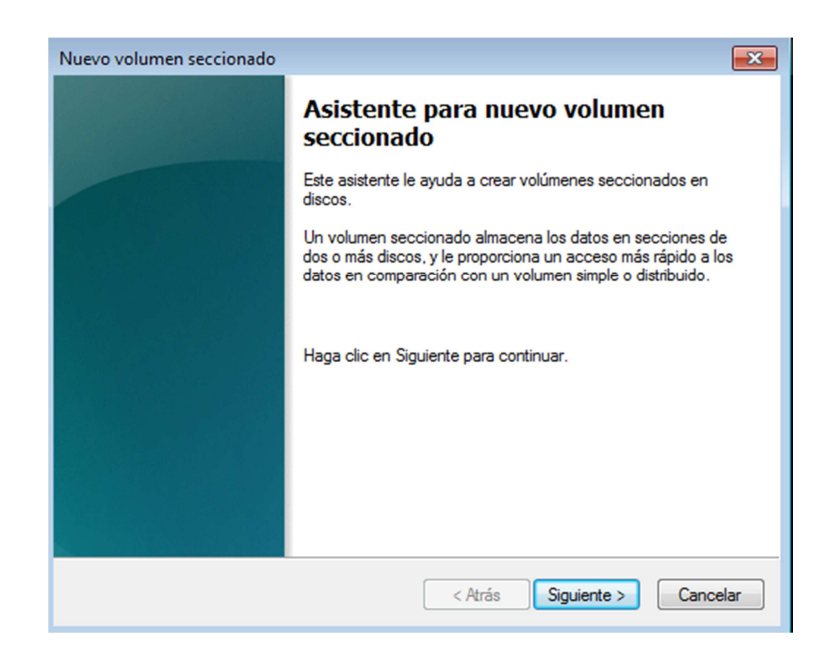

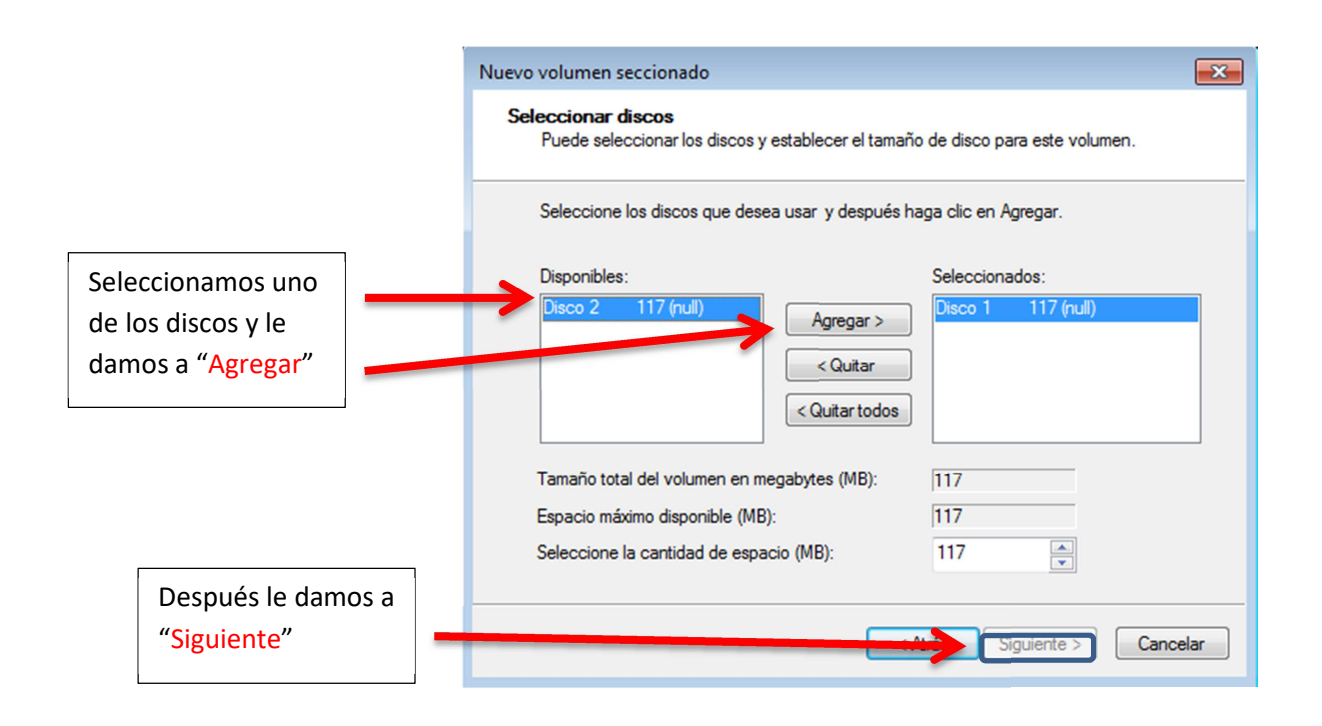

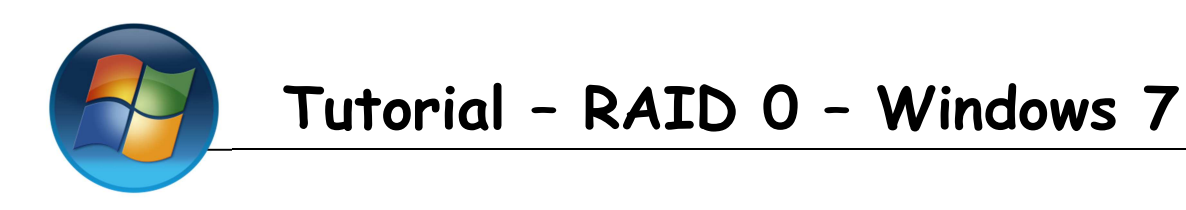

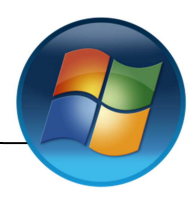

Nos aparecerá esta ventada en la que podremos asignarle una letra a nuestro disco.

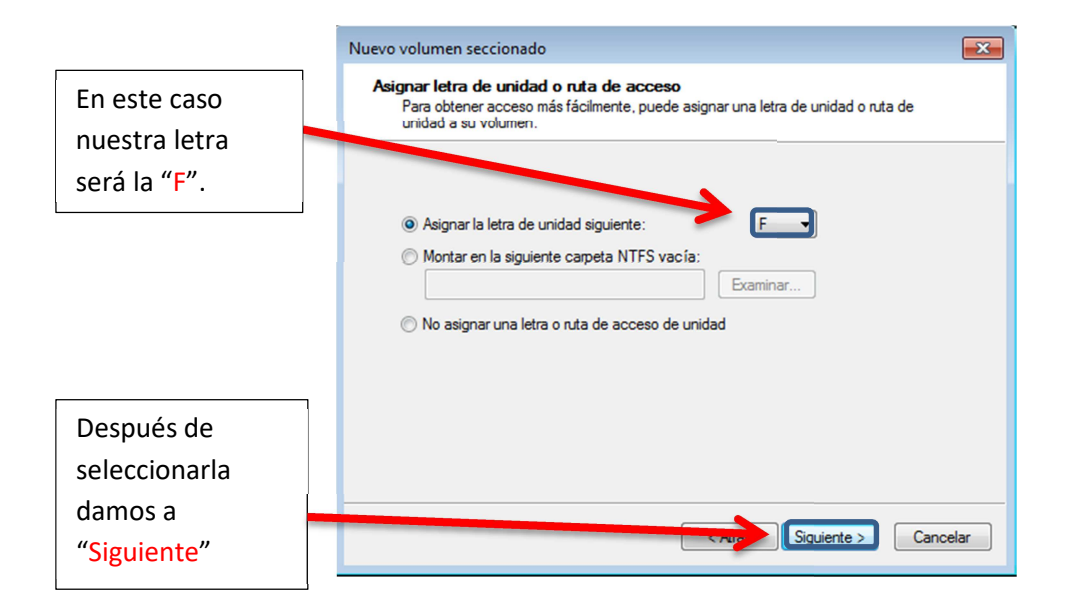

Vamos a dar formato a nuestro disco, para ello

|                                                        | Nuevo volumen seccionado<br>Formatear volumen<br>Debe formatear este volumen antes de poder a                                                                                           | lmacenar datos en él.                                                              |    | Elegimos el sistema<br>de archivo ( <i>en</i><br>nuestro caso NTFS)                         |
|--------------------------------------------------------|----------------------------------------------------------------------------------------------------|------------------------------------------------------------------------------------|----|---------------------------------------------------------------------------------------------|
|                                                        | Elija si desea formatear este volumen y, de ser a<br>No formatear este volumen<br>Formatear este volumen con la configura<br>Sistema de archivos:<br>Tamaño de la unidad de asignación: | así, la configuración que desea usar.<br>ción siguiente:<br>NTFS<br>Predeterminado |    | Tamaño de la unidad<br>de asignación<br>(utilizaremos la<br>predeterminada)                 |
| Después de<br>seleccionarl<br>a damos a<br>"Siguiente" | Etiqueta del volumen:<br>Dar formato rápido  Habilitar compresión de archivos y                                                                                                    | Carpetas                                                                           | ar | Le ponemos una<br>etiqueta/nombre a<br>la unidad ( <i>en nuestro</i><br><i>caso RAID0</i> ) |

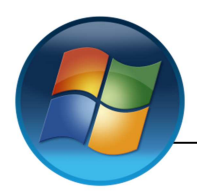

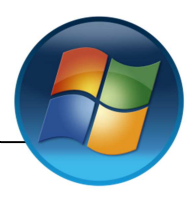

Por ultimo nos muestra un resumen de todo lo que hemos realizado.

| Nuevo volumen seccionado                                   |                                                                                                    |
|------------------------------------------------------------|----------------------------------------------------------------------------------------------------|
|                                                            | Finalización del Asistente para<br>nuevo volumen seccionado                                                                                                    |
|                                                            | El Asistente se completó correctamente.                                                                                                    |
|                                                            | Se seleccionó la siguiente configuración:                                                                                                    |
| Si todo esta correcto<br>le damos a<br><b>"Finalizar</b> " | Tipo de volumen: Seccionado<br>Discos seleccionados: Disco 1, Disco 2<br>Tamaño del volumen: 234 MB<br>Ruta o letra de unidad: F:<br>Sistema de archivos: NTFS<br>Tamaño de la unidad de asignación: Predeterminado<br>Ptiqueta del volumen: RAIDO<br>< |
|                                                            |                                                                                                    |
|                                                            | < Atrás Finalizar Cancelar                                                                                                    |

Nos mostrara la siguiente Alerta, la cual dice que si los convertimos en dinámicos no podremos iniciar ningún Sistema Operativo.

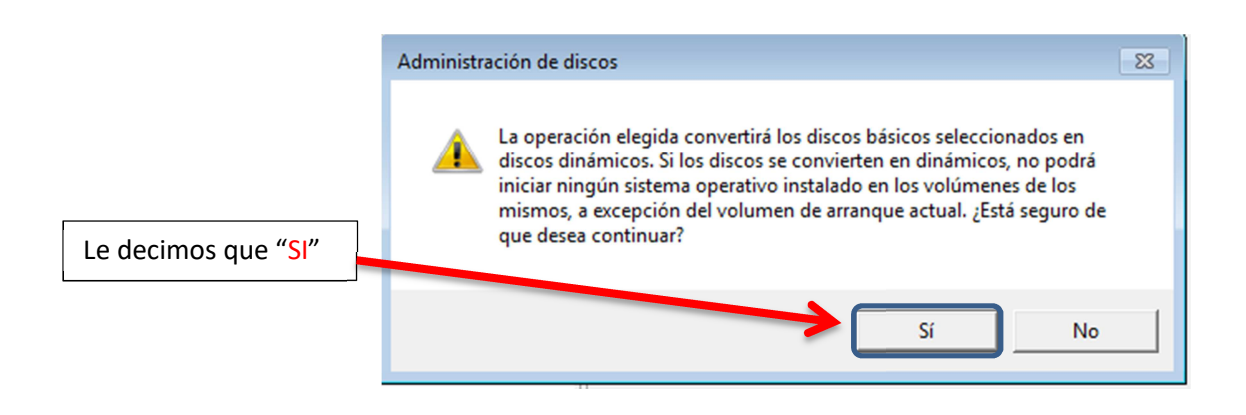

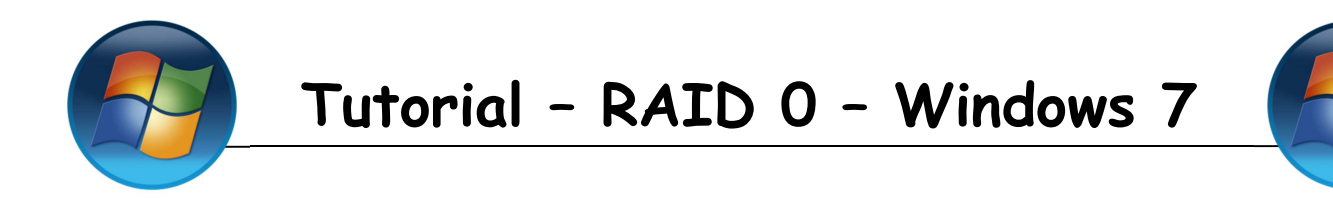

5.- Ya hemos terminado nuestro RAID 0

| Administración | de discos                           |                |              |            |                       |         |                       |                |                  |                             | -          | - 6 × |
|----------------|-------------------------------------|----------------|--------------|------------|-----------------------|---------|-----------------------|----------------|------------------|-----------------------------|------------|-------|
| Archivo Acción | Ver Avuda                           |                |              |            |                       |         |                       |                |                  |                             | L.         |       |
|                |                                     |                |              |            |                       |         |                       |                |                  |                             |            |       |
|                |                                     |                |              |            | 1.0                   | 10.1    | lar at                | Lat.           | 101              |                             |            |       |
| Volumen        | Disposición   Ti                    | po Sis         | stema de     | Estado     | Capacidad<br>24.00 GP | Espacio | % disponible          | Tolerancia a   | errores Sobri    | ecarga                      |            |       |
| RAIDO (E)      | Seccionado Di                       | námico N       | TES          | Correcto ( | 234 MB                | 214 MB  | 91 %                  | No             | 0%               |                             |            |       |
| Reservado para | el Simple Bá                        | sico N'        | TFS          | Conecto (  | 100 MB                | 72 MB   | 72 %                  | No             | 0.26             |                             |            |       |
| 2 VBOXADDITION | IS Simple Ba                        | sico CI        | DFS          | Correcto ( | 57 MB                 | 0 MB    | 0 %                   | No             | 0%               |                             |            |       |
|                |                                     |                |              |            |                       |         | ,                     |                |                  |                             |            |       |
| Disco 0        |                                     |                |              |            |                       |         |                       |                |                  |                             |            |       |
| 25,00 GB       | Reservado para el si<br>100 MB NTES | stema          |              |            |                       |         | (C:)<br>24.90 GB NTES |                |                  |                             |            |       |
| En pantalla    | Correcto (Sistema, A                | tivo, Partició | ón primaria) |            |                       |         | Correcto (Arran       | que, Archivo d | le paginación, V | olcado, Partición primaria) |            |       |
|                |                                     |                |              |            |                       |         |                       |                |                  |                             |            |       |
| Disco 1        |                                     |                |              |            |                       |         |                       |                |                  |                             |            |       |
| Dinámico       | RAIDO (F:)                          |                |              |            |                       |         |                       |                |                  |                             |            |       |
| 120 MB         | 117 MB NTFS                         |                |              |            |                       |         |                       |                |                  |                             |            |       |
| ch pantana     | Correcto                            |                |              |            |                       |         |                       |                |                  |                             |            |       |
|                |                                     |                |              |            |                       |         |                       |                |                  |                             |            |       |
| Disco 2        |                                     |                |              |            |                       |         |                       |                |                  |                             |            |       |
| 120 MB         | RAIDO (F:)<br>117 MB NTES           |                |              |            |                       |         |                       |                |                  |                             |            |       |
| En pantalla    | Correcto                            |                |              |            |                       |         |                       |                |                  |                             |            |       |
|                |                                     |                |              |            |                       |         |                       |                |                  |                             |            |       |
| CD-ROM 0       |                                     |                |              |            |                       |         |                       |                |                  |                             |            |       |
| CD-ROM         | VBOXADDITIONS_5                     | . (D:)         |              |            |                       |         |                       |                |                  |                             |            |       |
| 57 MB          | 57 MB CDFS                          |                |              |            |                       |         |                       |                |                  |                             |            |       |
| En pancalia    | Correcto (Particion p               | rimaria)       |              |            |                       |         |                       |                |                  |                             |            |       |
|                | 1                                   |                |              |            |                       |         |                       |                |                  |                             |            |       |
| CD-ROM 1       |                                     |                |              |            |                       |         |                       |                |                  |                             |            |       |
| CD-ROM (E)     |                                     |                |              |            |                       |         |                       |                |                  |                             |            |       |
| No hay medios  |                                     |                |              |            |                       |         |                       |                |                  |                             |            |       |
|                |                                     |                |              |            |                       |         |                       |                |                  |                             |            |       |
|                |                                     |                |              |            |                       |         |                       |                |                  |                             |            |       |
|                |                                     |                |              |            |                       |         |                       |                |                  |                             |            |       |
| No asignado    | Partición primaria                  | Volumen rec    | rcionado     |            |                       |         |                       |                |                  |                             |            |       |
| - No sagnado - | r unoción primaria                  | · oronnen sec  | .cromado     |            |                       | _       |                       |                | _                |                             |            |       |
|                |                                     |                |              |            |                       |         |                       |                |                  |                             |            | 16.20 |
| <b>()</b> ()   |                                     |                |              |            |                       |         |                       |                |                  |                             | ES 🔺 😼 🛱 🕪 | 16:29 |

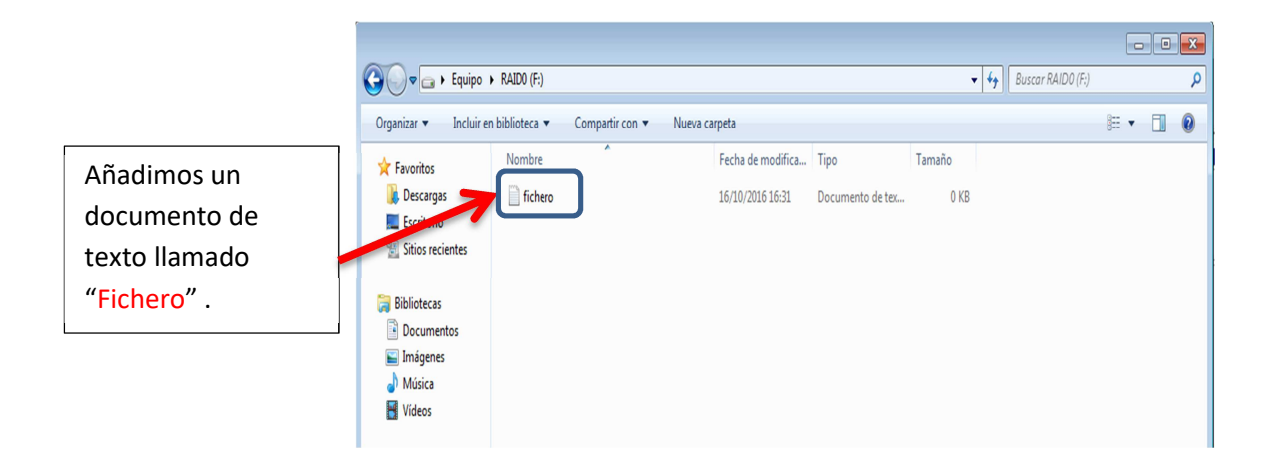

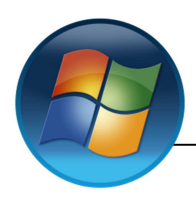

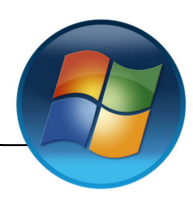

## **6.-** Borraremos la partición para comprobar que funciona correctamente (Este paso no hace falta hacerlo)

| Disco 2                     |                                                |                             |               | ///////                  |                            |  |  |  |
|-----------------------------|------------------------------------------------|-----------------------------|---------------|--------------------------|----------------------------|--|--|--|
| 120 MB                      | RAIDO (F)<br>117 MB NTFS                       | Abrir                       |               |                          |                            |  |  |  |
| Lii pantana                 | Correcto                                       | Explorar                    |               |                          |                            |  |  |  |
| CD-ROM 0<br>CD-ROM<br>57 MB |                                                | Cambiar la letra y rutas de | e acceso de u | unidad                   | · _                        |  |  |  |
|                             | VBOXADDITIONS_5. (D:)<br>57 MB CDFS            | Pormatear                   |               |                          |                            |  |  |  |
| En pantalla                 | Correcto (Partición primaria)                  | Reactivar volumen           |               |                          |                            |  |  |  |
| CD-ROM 1                    | - <u></u>                                      | Drenindades                 |               |                          |                            |  |  |  |
| CD-ROM (E:)                 |                                                | Annale                      |               |                          |                            |  |  |  |
| No hay medios               | L                                              | Ayuda                       |               |                          |                            |  |  |  |
|                             |                                                |                             |               |                          |                            |  |  |  |
|                             |                                                |                             | Elimir        | namo                     | os el volumen del          |  |  |  |
|                             |                                                |                             | disco         | 2 pa                     | ra comprobar que           |  |  |  |
|                             |                                                |                             | funcio        | ona c                    | correctamente.             |  |  |  |
|                             |                                                |                             |               |                          |                            |  |  |  |
|                             |                                                |                             |               |                          |                            |  |  |  |
| Eliminar Vo                 | lumen seccionado                               |                             | 83            | _                        |                            |  |  |  |
|                             |                                                |                             |               |                          | Nos pregunta si de verdad  |  |  |  |
|                             | Si elimina a este volumen, se borrarán todos l |                             |               | queremos eliminarla, nos |                            |  |  |  |
|                             | eliminar el volumen. ¿Desea continuar?         | desee conservar antes de    |               |                          | avisa de que lo perderemos |  |  |  |
|                             |                                                |                             |               |                          | todo. Decimos que "SI"     |  |  |  |
|                             |                                                | Sí No                       |               |                          | queremos eliminarla.       |  |  |  |

Al borrar el volumen de los disco 2 el volumen del 1 también se borro (se ha borrado su contenido

| <b>Disco 1</b><br>Básico<br>119 MB<br>En pantalla | 119 MB<br>No asignado |
|---------------------------------------------------|-----------------------|
| <b>Disco 2</b><br>Básico<br>119 MB<br>En pantalla | 119 MB<br>No asignado |